# Guia de instalação do ISR-WAAS no roteador ISR 4000 Series

## Contents

Introduction Pré-requisitos de instalação do ISR-WAAS Diferença entre NIM-SSD e ISR-SSD NIM-SSD ISR-SSD Instalação do ISR-WAAS Solucionar problemas do ISR-WAAS Cenário de falha de instalação do WAAS Cenário de falha de ativação de ISR-WAAS Cenário de falha de SSD

## Introduction

Este documento descreve o guia de instalação do Cisco ISR-WAAS no Cisco Integrated Services Router (ISR). É a implementação do Wide Area Application Services (vWAAS) virtual em um Cisco ISR.

O ISR-WAAS é implantado dentro de um contêiner IOS-XE. Um contêiner nesse contexto se refere ao hipervisor que executa aplicativos virtualizados em um roteador Cisco ISR 4000 Series.

# Pré-requisitos de instalação do ISR-WAAS

Cada versão do software WAAS pode ter diferentes requisitos de recursos (Memória, CPU e Unidades de Estado Sólido (SSD) ), caso você não atenda aos requisitos, isso pode levar a problemas de desempenho ou até mesmo erros durante a instalação.

Leia o guia de configuração neste link:

https://www.cisco.com/c/en/us/support/routers/virtual-wide-area-application-servicesvwaas/products-installation-and-configuration-guides-list.html

Esta tabela resume os requisitos de recursos e as plataformas ISR suportadas para cada modelo ISR.

| ISR-WAAS Model                             | CPUs | Memory | Disk Storage | Supported ISR Platform                 |
|--------------------------------------------|------|--------|--------------|----------------------------------------|
| ISR-WAAS-200<br>(for WAAS 5.x and 6.2.1)   | 1    | 3 GB   | 151 GB       | ISR-4321                               |
| ISR-WAAS-200<br>(for WAAS 6.2.3x and later | 1    | 4 GB   | 151 GB       | ISR-4321                               |
| ISR-WAAS-750                               | 2    | 4 GB   | 151 GB       | ISR-4351, ISR-4331, ISR-4431, ISR-4451 |
| ISR-WAAS-1300                              | 4    | 6 GB   | 151 GB       | ISR-4431, ISR-4451                     |
| ISR-WAAS-2500                              | 6    | 8 GB   | 338 GB       | ISR-4451                               |

## Diferença entre NIM-SSD e ISR-SSD

#### NIM-SSD

NIM-SSD é o que está localizado fora do ISR e pode ser trocado a quente.

NAME: "NIM subslot 0/3", DESCR: "NIM SSD Module" PID: NIM-SSD , VID: V01, SN: F0C1915299D

Este é um módulo que é instalado em um dos módulos de interface de rede (NIM) disponíveis dos roteadores ISR.

Estes são PIDs (Product Identifiers — Identificadores de Produto) para NIM-SSD e SSD que podem ser usados para aumentar a RMA:

NIM-SSD(=)NIM Carrier Card for SSD drives SSD-SATA-200G(=)200 GB, SATA Solid State Disk for NIM-SSD Para remover o NIM-SSD ou NIM-HDD do Roteador, siga estas etapas:

Etapa 1. Use uma chave de fenda Phillips para afrouxar os parafusos prisioneiros de ambos os lados, como mostrado nesta imagem:

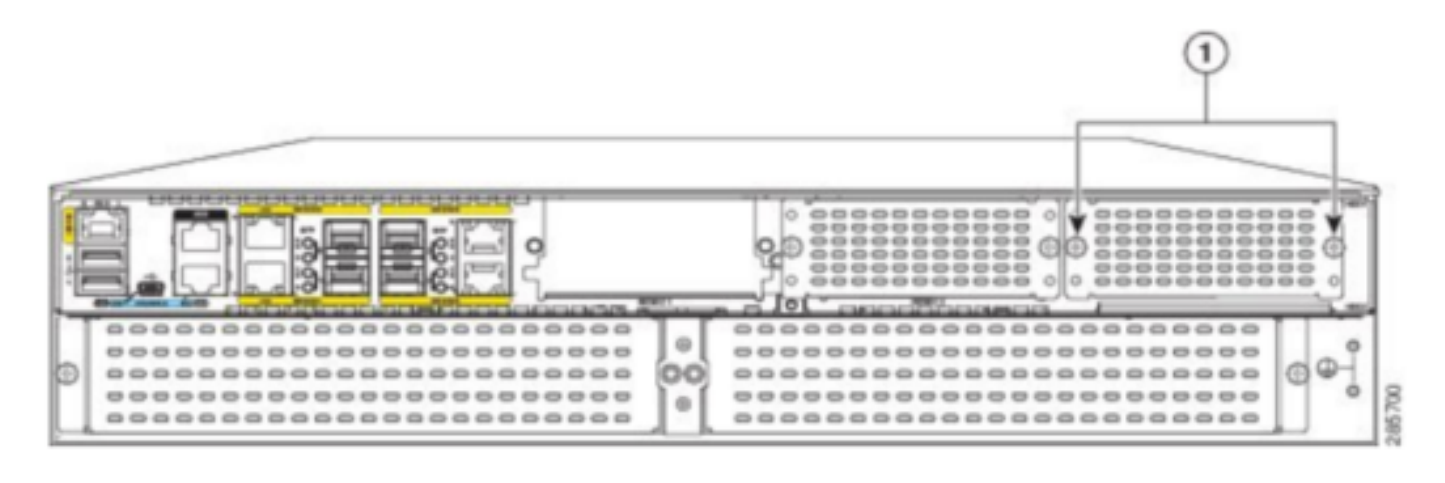

Captive screws holding the NIM-SSD to the router

Etapa 2. Remova o NIM-SSD ou NIM-HDD da rota, como mostrado nesta imagem:

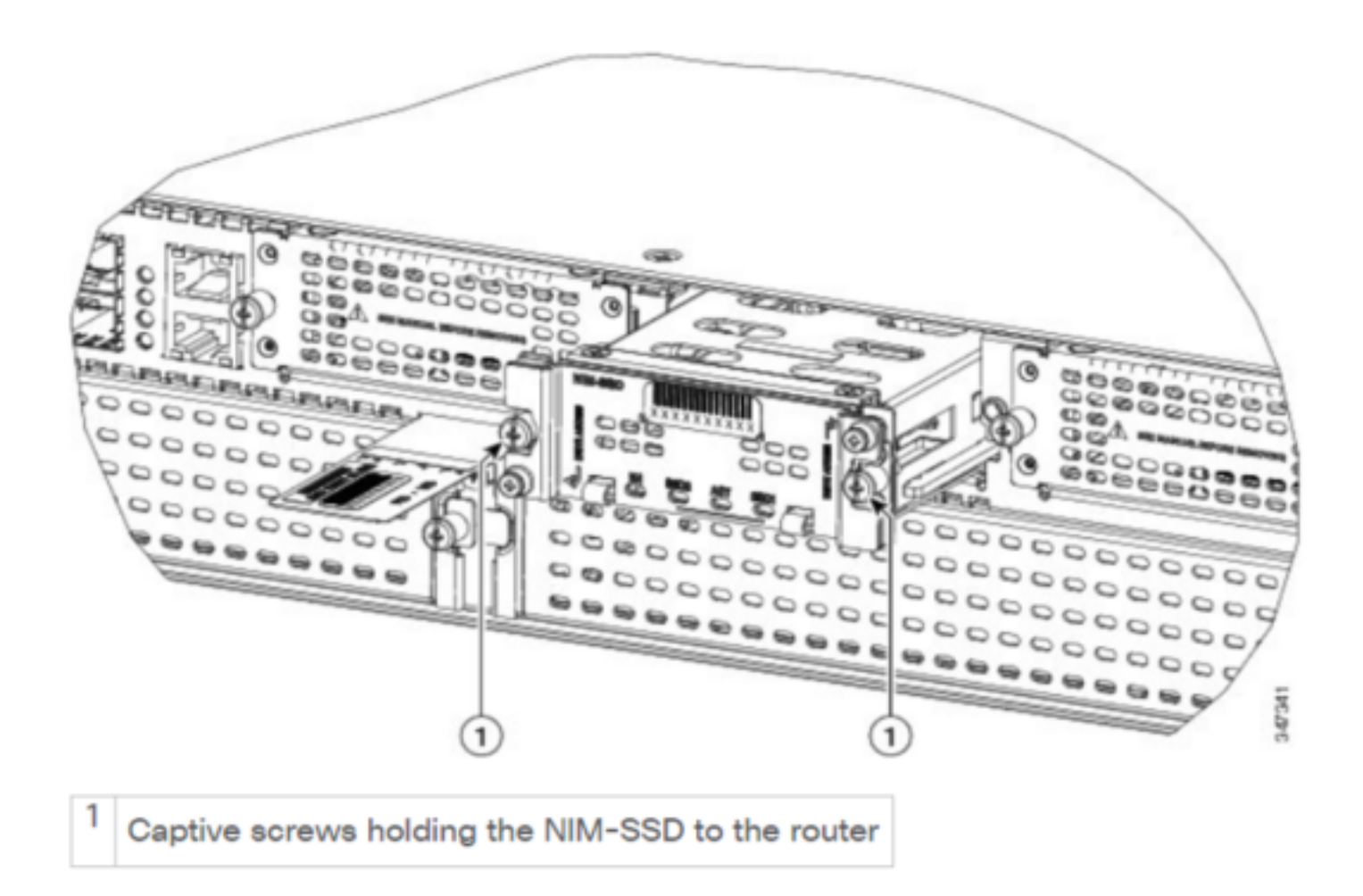

#### **ISR-SSD**

O ISR-SSD, por outro lado, está instalado dentro do chassi do roteador, você precisa desligar o roteador, abrir sua tampa para localizar o ISR-SSD.

O ISR-SSD não pode ser trocado a quente.

Este é o PID do ISR-SSD na série ISR 4300 que pode ser usado para aumentar a RMA:

SSD-MSATA-200G(=)200 GB, mSATA Solid State Disk

Esta imagem mostra a placa de memória flash e os locais dos dispositivos de armazenamento SSD mSATA :

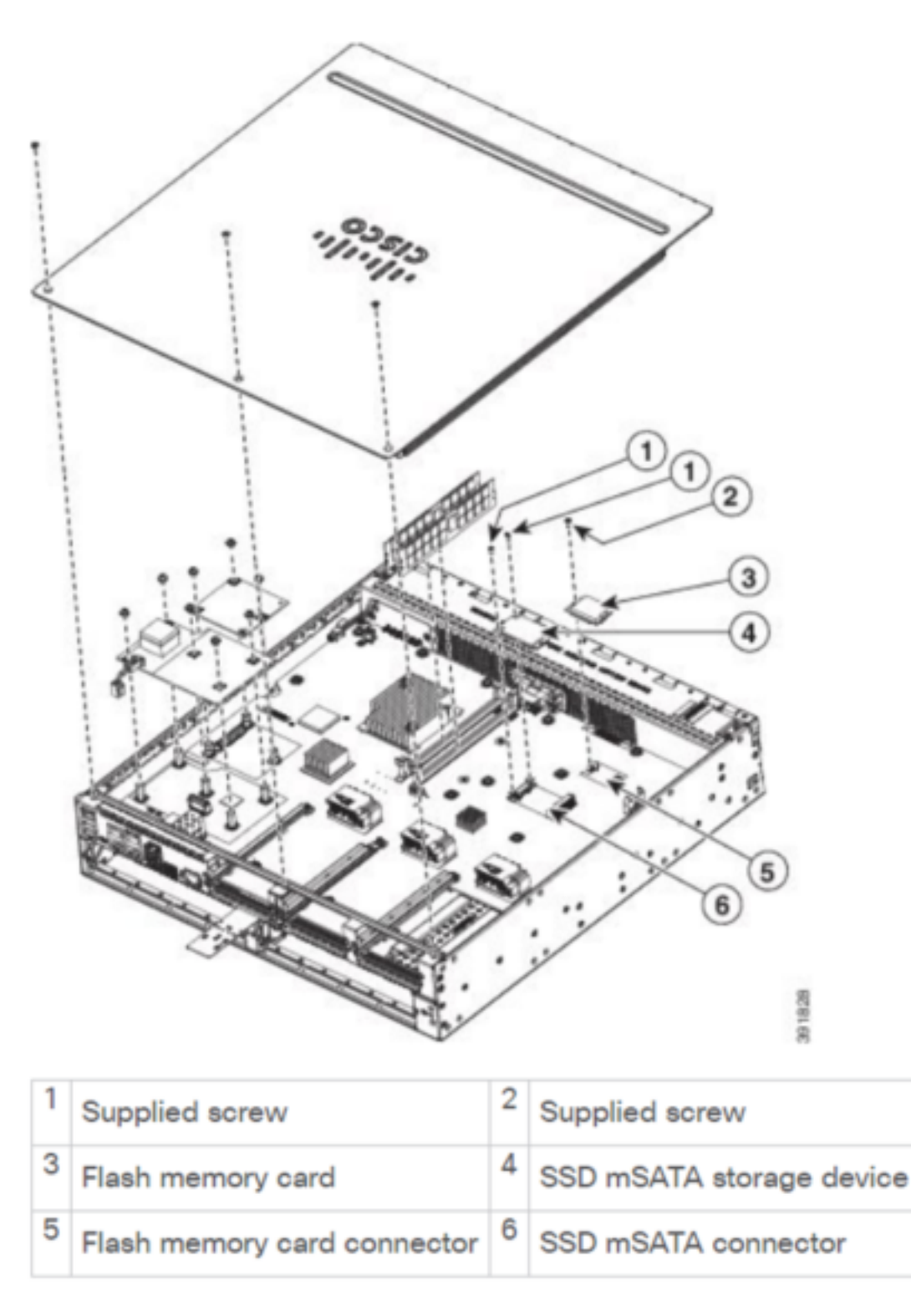

## Instalação do ISR-WAAS

Depois de atender a todos os requisitos para a instalação do ISR-WAAS, a próxima etapa é baixar um arquivo OVA (Open Virtualization Appliance) da versão ISR-WAAS que você pretende implantar. Você pode fazer o download do software neste link:

Depois de fazer o download do software, você precisa transferir o arquivo para o flash de inicialização do roteador :

| BR1-ISR4451#dir | bootflash:   i | n .ova      |                   |                        |
|-----------------|----------------|-------------|-------------------|------------------------|
| 81929 -rw-      | 986142720      | Feb 1 2016  | 18:21:13 +12:00   | ISR-WAAS-5.5.5a.9.ova  |
| 540682 -rw-     | 1057904640     | May 10 2018 | 3 16:55:58 +11:00 | ISR-WAAS-6.4.1a.6.ova  |
| 147457 -rw-     | 1002700800     | Aug 20 2018 | 3 16:27:43 +11:00 | ISR-WAAS-6.2.3e.45.ova |
| 278534 -rw-     | 1009551360     | Aug 8 2018  | 3 17:56:57 +11:00 | ISR-WAAS-6.2.3d.68.ova |
| BD1_TCD//51#    |                |             |                   |                        |

Na CLI do roteador, siga estas etapas para implantar o ISR-WAAS usando o programa EZConfig:

- 1. Execute o comando Service WAAS enable.
- 2. Selecione a imagem .ova transferida anteriormente para a versão do WAAS que você deseja implantar.
- 3. Selecione o perfil WAAS que deseja implantar.
- 4. Configure o endereço IP do ISR-WAAS.
- 5. Configure o endereço IP do gerenciador central do WAAS.

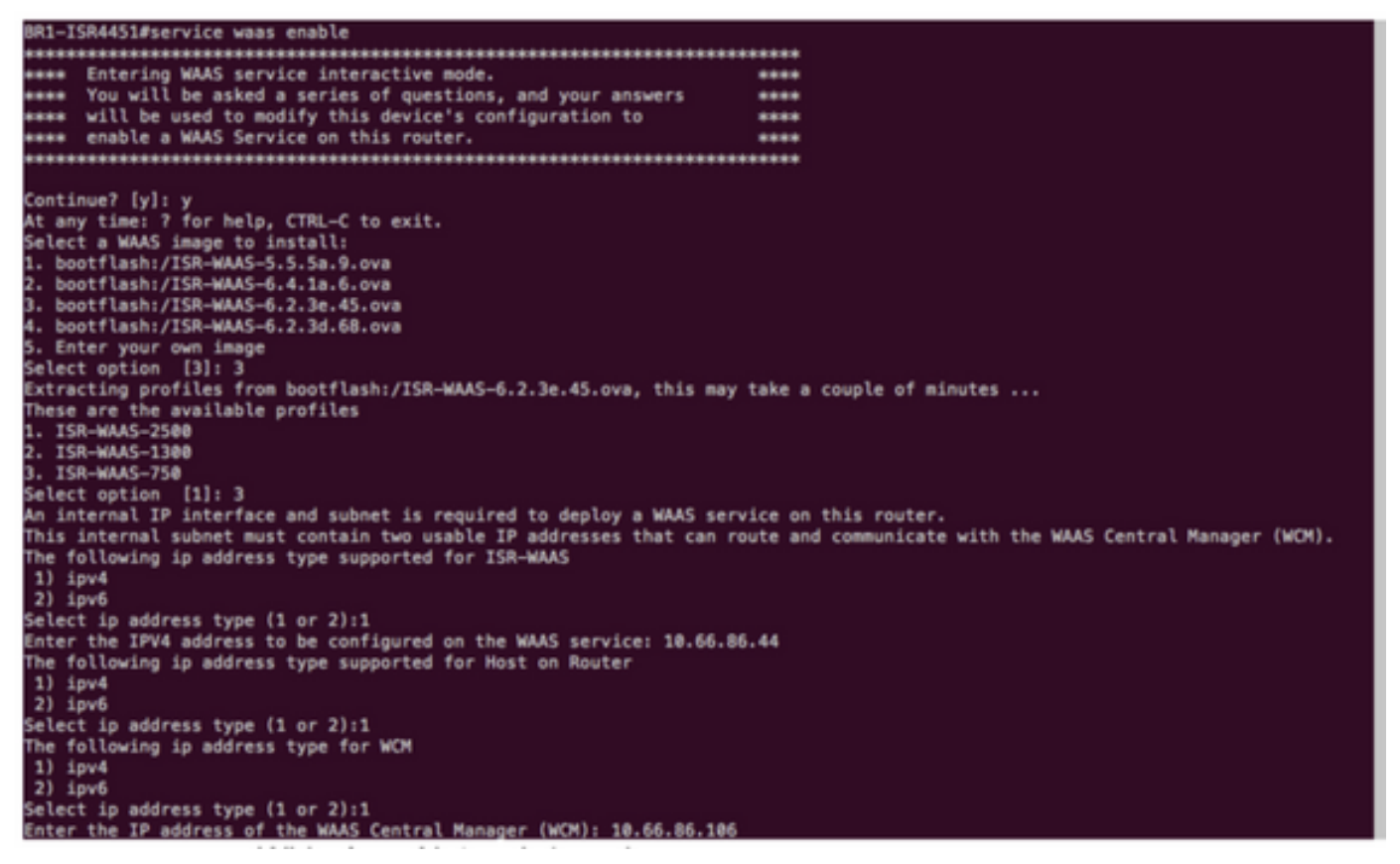

- 6. Selecione a interface da rede de longa distância (WAN) no roteador onde você gostaria de ativar a interceptação do WAAS.
- 7. Salve a configuração depois de terminar. Esta é a imagem de uma instalação bem-sucedida.

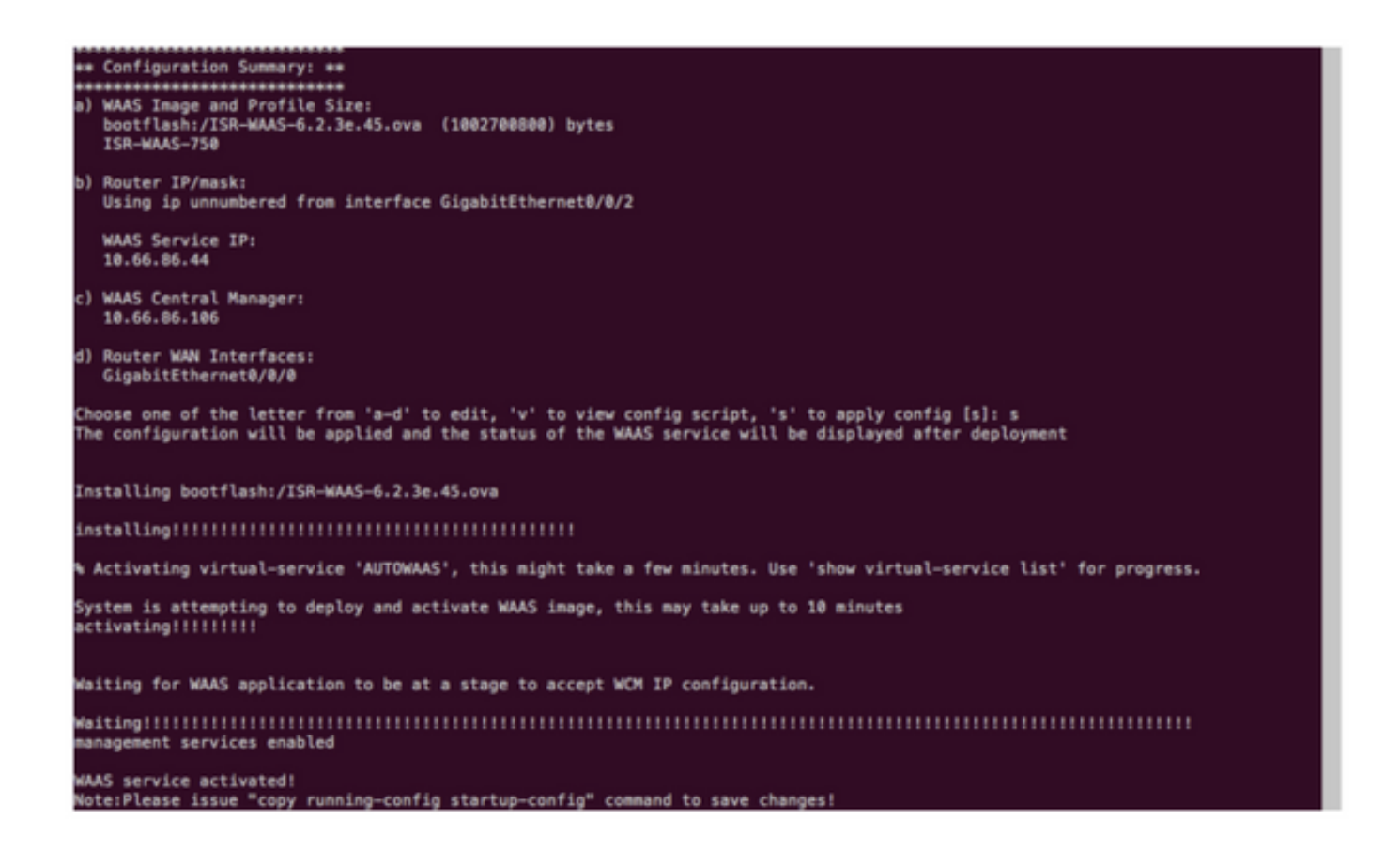

### Solucionar problemas do ISR-WAAS

#### Cenário de falha de instalação do WAAS

A instalação do ISR-WAAS falhará se não houver SSD, então primeiro verifique se o SSD está presente.

| GigabitEthernet0/1/0                                                                                    | unassigned                                   | YES unset    | down             |        | down                |  |  |
|----------------------------------------------------------------------------------------------------|----------------------------------------------|--------------|------------------|--------|---------------------|--|--|
| GigabitEthernet0/1/1                                                                                    | unassigned                                   | YES unset    | down             |        | down                |  |  |
| GigabitEthernet0/1/2                                                                                    | unassigned                                   | YES unset    | down             |        | down                |  |  |
| GigabitEthernet0/1/3                                                                                    | unassigned                                   | YES unset    | down             |        | down                |  |  |
| ucse1/0/0                                                                                               | 10.66.86.34                                  | YES unset    | administratively | down   | down                |  |  |
| ucse1/0/1                                                                                               | unassigned                                   | YES NVRAM    | administratively | down   | down                |  |  |
| GigabitEthernet0                                                                                        | unassigned                                   | YES NVRAM    | administratively | down   | down                |  |  |
| Dialer0                                                                                                 | unassigned                                   | YES unset    | up               |        | up                  |  |  |
| Dialer1                                                                                                 | unassigned                                   | YES unset    | up               |        | up                  |  |  |
| Loopback200                                                                                             | unassigned                                   | YES unset    | up               |        | up                  |  |  |
| Tunnel0                                                                                                 | 10.66.86.61                                  | YES unset    | up               |        | up                  |  |  |
| VirtualPortGroup31                                                                                      | 10.66.86.41                                  | YES unset    | down             |        | down                |  |  |
| Vlan1                                                                                                   | unassigned                                   | YES NVRAM    | administratively | down   | down                |  |  |
| Enter a WAN interface                                                                                   | to enable WAAS                               | interception | (blank to skip)  | []: Gi | igabitEthernet0/0/0 |  |  |
| Enter additional WAN i                                                                                  | nterface (blank                              | to finish)   | ():              |        |                     |  |  |
| ****                                                                                                    | n alian kana kana kana kana kana kana kana k |              |                  |        |                     |  |  |
| ** Configuration Summa                                                                                  | ry: **                                       |              |                  |        |                     |  |  |
| ***                                                                                                    | n ala kakakaka                               |              |                  |        |                     |  |  |
| <ul> <li>a) WAAS Image and Prof.</li> </ul>                                                             | ile Size:                                    |              |                  |        |                     |  |  |
| bootflash:/ISR-WAAS                                                                                     | -6.2.3e.45.ova                               | (1002700800) | ) bytes          |        |                     |  |  |
| ISR-WAAS-750                                                                                            |                                              |              |                  |        |                     |  |  |
| b) Router IP/mask:                                                                                      |                                              |              |                  |        |                     |  |  |
| Using ip unnumbered                                                                                     | from interface                               | GigabitEthe  | rnet0/0/2        |        |                     |  |  |
| WAAS Service IP:                                                                                        |                                              |              |                  |        |                     |  |  |
| 10.66.86.44                                                                                             |                                              |              |                  |        |                     |  |  |
| <li>c) WAAS Central Manage</li>                                                                         | r:                                           |              |                  |        |                     |  |  |
| 10.66.86.106                                                                                            |                                              |              |                  |        |                     |  |  |
| d) Router WAN Interfac                                                                                  | es:                                          |              |                  |        |                     |  |  |
| GigabitEthernet0/0/                                                                                     | 0                                            |              |                  |        |                     |  |  |
| Choose one of the letter from 'a-d' to edit, 'v' to view config script, 's' to apply config [s]: s      |                                              |              |                  |        |                     |  |  |
| The configuration will be applied and the status of the WAAS service will be displayed after deployment |                                              |              |                  |        |                     |  |  |
| installation failure d                                                                                  | ecision to exit                              |              |                  |        |                     |  |  |
| DD1 TCD/4E1#                                                                                            |                                              |              |                  |        |                     |  |  |

#### Cenário de falha de ativação de ISR-WAAS

Em alguns cenários, o ISR-WAAS falhará ao ser ativado depois que você tiver substituído o roteador e instalado o SSD no novo chassi.

Esses erros podem ser vistos no roteador ISR :

09/16 11:44:08.946 [vman]: [31298]: (note): VM (AUTOWAAS) State Transition: next\_state: LIFECYCLE\_DEACTIVATE 09/16 11:44:17.613 [vman]: [31298]: (ERR): Loading of machine definition (/vol/harddisk/virtualinstance/AUTOWAAS/ISR4331X.xml) failed 09/16 11:44:17.613 [vman]: [31298]: (ERR): Failed to load machine definition 09/16 11:44:17.613 [vman]: [31298]: (note): Setting failure response (1) 09/16 11:44:17.613 [vman]: [31298]: (ERR): Virtual Service failure log[AUTOWAAS]::Validation::Package validation::Failed to process package-def file::File '/vol/harddisk/virtual-instance/AUTOWAAS/ISR4331X.xml' 09/16 11:44:17.613 [errmsg]: [31298]: (ERR): %VMAN-3-PROCESS\_PKG\_DEF: Virtual Service[AUTOWAAS]::Validation::Package validation::Failed to process package-def file::File '/vol/harddisk/virtual-instance/AUTOWAAS/ISR4331X.xml' 09/16 11:44:17.613 [vman]: [31298]: (note): VM (AUTOWAAS) State Transition: next\_state: LIFECYCLE\_WAIT\_ACTIVATE 09/16 11:44:17.613 [vman]: [31298]: (note): IF MTU message received: 09/16 11:44:17.613 [vman]: [31298]: (ERR): Invalid bridge ID or the bridge(31) has not been created yet 09/16 11:44:17.614 [vman]: [31298]: (ERR): Failed to set DP IF mtu for DP bridge 31 09/16 11:44:17.614 [vman]: [31298]: (note): vman IF MTU message processed 09/16 11:44:24.725 [vman]: [31298]: (note): Get local RP location rp/0/0 09/16 11:44:27.758 [vman]: [31298]: (note): Get local RP location rp/0/0 09/16 11:44:27.759 [vman]: [31298]: (note): Get local RP location rp/0/0 09/16 11:44:27.772 [vman]: [31298]: (note): Get local RP location rp/0/0 09/16 11:44:27.779 [vman]: [31298]: (note): Get local RP location rp/0/0 09/16 11:44:27.779 [vman]: [31298]: (note): Successfully removed VM init ctx for VM [AUTOWAAS] 09/16 11:44:27.780 [vman]: [31298]: (note): Per-VM message marshalled successfully into persistent DB 09/16 11:44:27.780 [vman]: [31298]: (note): Successfully reset per-VM mac address binding into TDL msg 09/16 11:44:28.063 [vman]: [31298]: (ERR): vman\_libvirt\_err: code=1 09/16 11:44:28.063 [vman]: [31298]: (ERR): internal error '/usr/sbin/lvremove -f

/dev/lvm\_raid/vdc.AUTOWAAS' exited with non-zero status 5 and signal 0: /dev/harddisk1: read failed after 0 of 4096 at 21474770944: Input/output error

/dev/harddisk1: read failed after 0 of 4096 at 21474828288: Input/output error /dev/harddisk1: read failed after 0 of 4096 at 0: Input/output error /dev/harddisk1: read failed after 0 of 4096 at 4096: Input/output error /dev/dm-1: read failed after 0 of 4096 at 4429119488: Input/output error /dev/dm-1: read failed after 0 of 4096 at 4429176832: Input/output error /dev/dm-1: read failed after 0 of 4096 at 0: Input/output error /dev/dm-1: read failed after 0 of 4096 at 4096: Input/output error /dev/dm-2: read failed after 0 of 4096 at 11072897024: Input/output error /dev/dm-2: read failed after 0 of 4096 at 11072954368: Input/output error /dev/dm-2: read failed after 0 of 4096 at 0: Input/output error /dev/dm-2: read failed after 0 of 4096 at 4096: Input/output error /dev/dm-3: read failed after 0 of 4096 at 1630 09/16 11:44:28.063 [vman]: [31298]: (ERR): Failed to delete volume vdc.AUTOWAAS in pool virt\_strg\_pool\_vg 09/16 11:44:28.241 [vman]: [31298]: (ERR): vman\_libvirt\_err: code=1 09/16 11:44:28.241 [vman]: [31298]: (ERR): internal error '/usr/sbin/lvremove -f /dev/lvm\_raid/vdb.AUTOWAAS' exited with non-zero status 5 and signal 0: /dev/harddisk1: read failed after 0 of 4096 at 0: Input/output error /dev/dm-1: read failed after 0 of 4096 at 0: Input/output error /dev/dm-2: read failed after 0 of 4096 at 0: Input/output error /dev/dm-3: read failed after 0 of 4096 at 0: Input/output error /dev/harddisk1: read failed after 0 of 4096 at 21474770944: Input/output error /dev/harddisk1: read failed after 0 of 4096 at 21474828288: Input/output error

/dev/harddisk1: read failed after 0 of 4096 at 4096: Input/output error

/dev/dm-1: read failed after 0 of 4096 at 4429119488: Input/output error

/dev/dm-1: read failed after 0 of 4096 at 4429176832: Input/output error

/dev/dm-1: read failed after 0 of 4096 at 4096: Input/output error

/dev/dm-2: read failed after 0 of 4096 at 11072897024: Input/output error

/dev/dm-2: read failed after 0 of 4096 at 11072954368: Input/output error

/dev/dm-2: read failed after 0 of 4096 at 4096: I

09/16 11:44:28.241 [vman]: [31298]: (ERR): Failed to delete volume vdb.AUTOWAAS in pool virt\_strg\_pool\_vg

09/16 11:44:28.418 [vman]: [31298]: (ERR): vman\_libvirt\_err: code=1

09/16 11:44:28.418 [vman]: [31298]: (ERR): internal error '/usr/sbin/lvremove -f

/dev/lvm\_raid/vda.AUTOWAAS' exited with non-zero status 5 and signal 0: /dev/harddisk1: read failed after 0 of 4096 at 0: Input/output error

/dev/dm-1: read failed after 0 of 4096 at 0: Input/output error /dev/dm-2: read failed after 0 of 4096 at 0: Input/output error /dev/dm-3: read failed after 0 of 4096 at 0: Input/output error /dev/harddisk1: read failed after 0 of 4096 at 21474770944: Input/output error /dev/harddisk1: read failed after 0 of 4096 at 21474828288: Input/output error /dev/harddisk1: read failed after 0 of 4096 at 4096: Input/output error /dev/dm-1: read failed after 0 of 4096 at 4429119488: Input/output error /dev/dm-1: read failed after 0 of 4096 at 4429176832: Input/output error /dev/dm-1: read failed after 0 of 4096 at 4096: Input/output error /dev/dm-1: read failed after 0 of 4096 at 4096: Input/output error /dev/dm-2: read failed after 0 of 4096 at 11072897024: Input/output error /dev/dm-2: read failed after 0 of 4096 at 11072954368: Input/output error /dev/dm-2: read failed after 0 of 4096 at 4096: I /dev/dm-2: read failed after 0 of 4096 at 10072954368: Input/output error /dev/dm-2: read failed after 0 of 4096 at 4096: I

09/16 11:44:28.420 [vman]: [31298]: (note): Found orphaned volume(vda.AUTOWAAS) in pool(virt\_strg\_pool\_vg). Deleting...

#### Épossível que o disco rígido esteja corrompido e essas ações possam ser tomadas:

# show platform hardware subslot <ssd subslot> module device filesystem

# request platform hardware filesystem harddisk: destroy

# hw-module subslot 0/5 reload

#### Cenário de falha de SSD

Em alguns casos, se o SSD estiver com defeito, enquanto você executa comandos relacionados ao disco rígido e ao sistema de arquivos, você vê esses erros.

"request platform hardware filesystem harddisk: destroy" %This operation can take some time, please be patient %Harddisk not present. Destroy filesystem aborted.

Para resolvê-lo, você pode tentar as seguintes etapas:

Etapa 1. Tente recolocar a SSD.

Etapa 2. Reinicialize o roteador.

Etapa 3. Se essas etapas falharem, apenas RMA o SSD.